## 1. เข้า web : reg.su.ac.th

## 2. เข้าสู่ระบบด้วย รหัสนักศึกษา และ Password

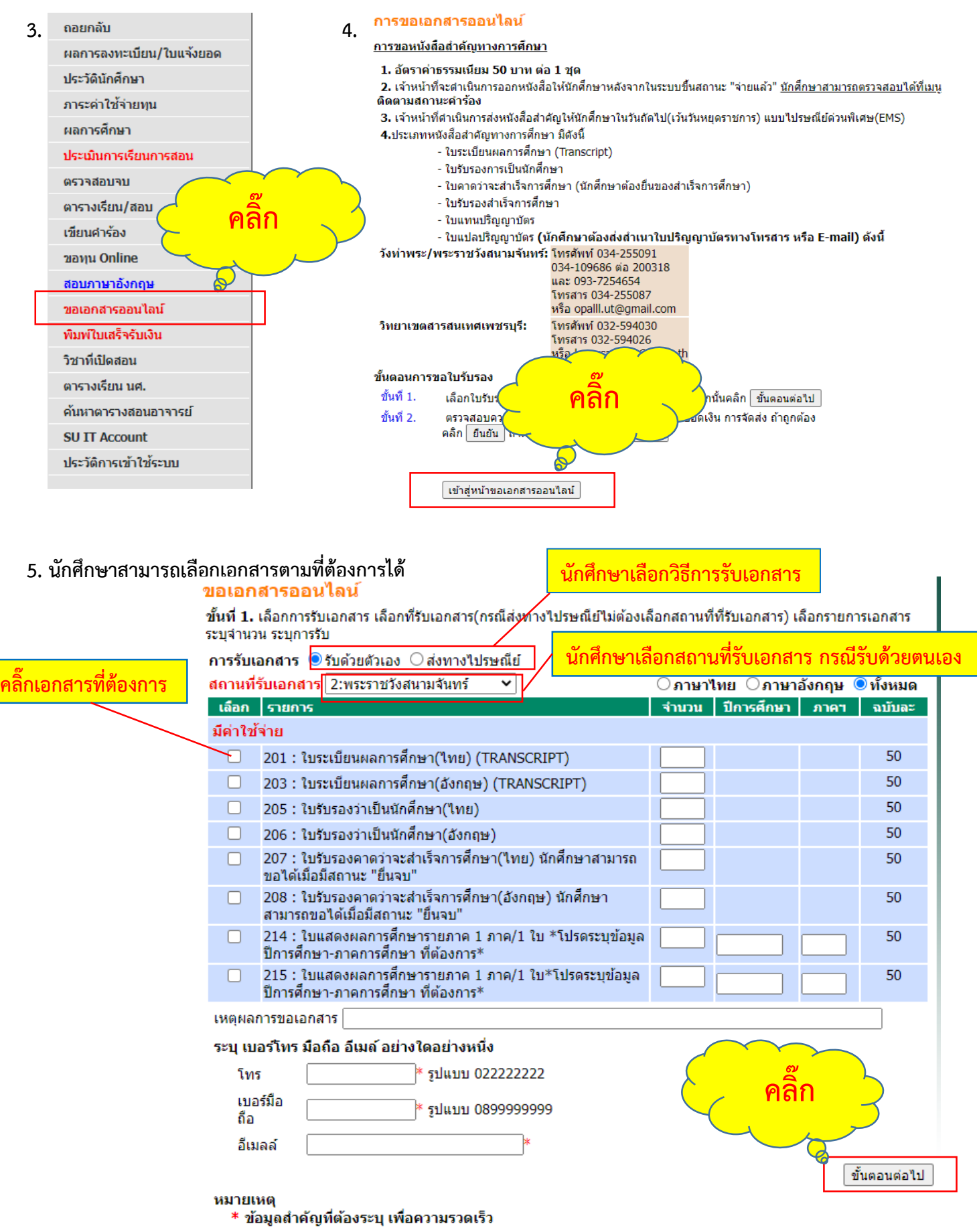

\* กรุณารอให้ระบบเรียกข้อมูลให้เสร็จก่อน จึงจะเลือกรายการเอกสารได้

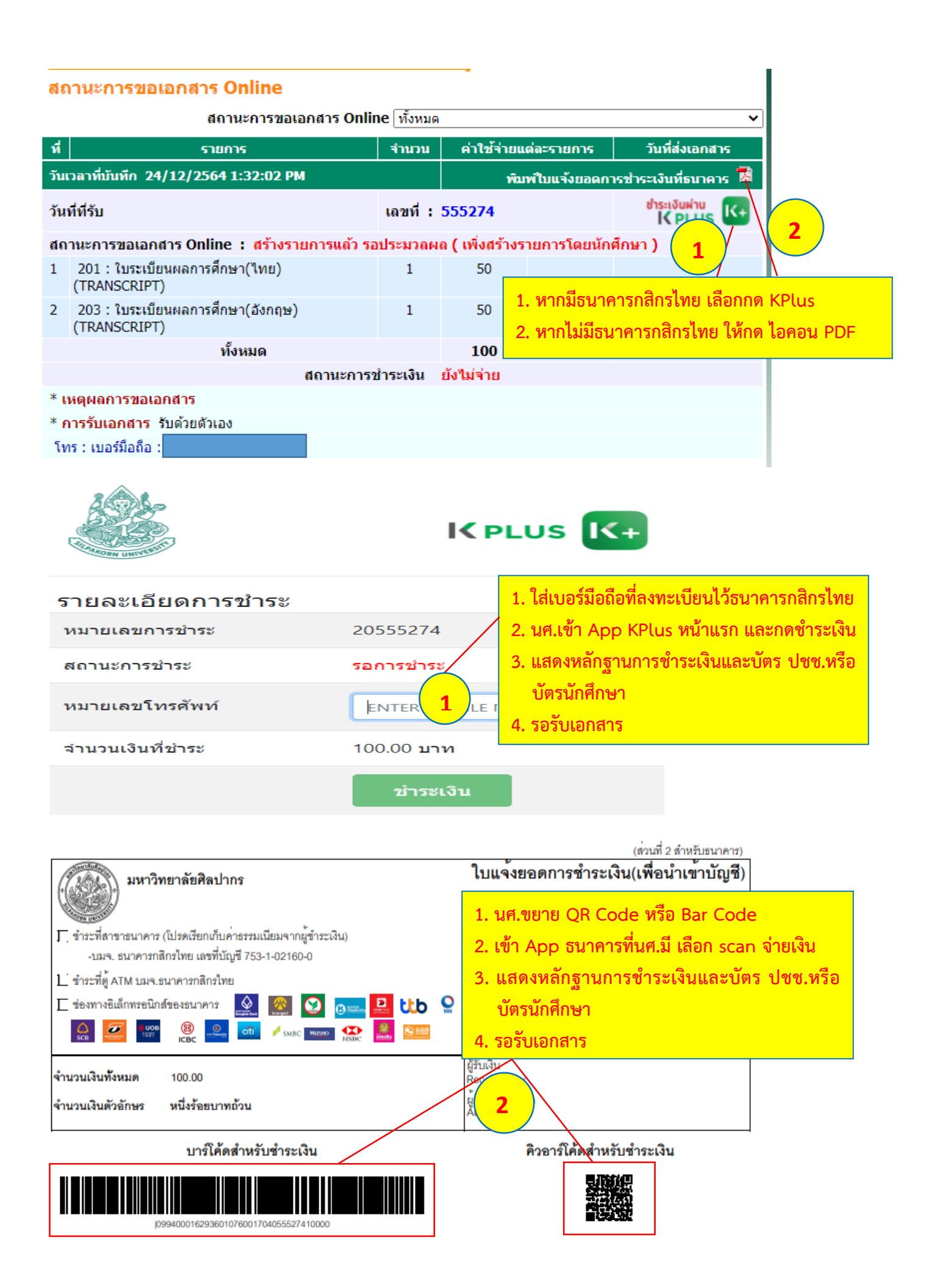